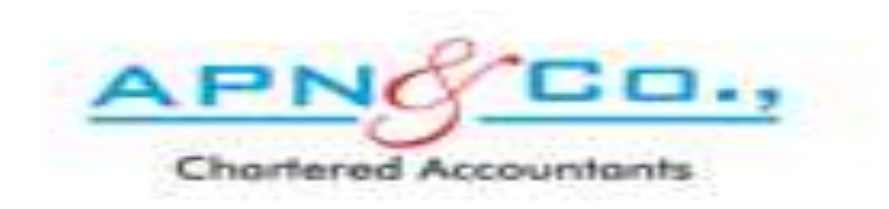

## YOU CAN UPDATE YOUR PROFILE BY FOLLOWING THE BELOW PROCEDURE

## LOGIN TO www.apnindia.com

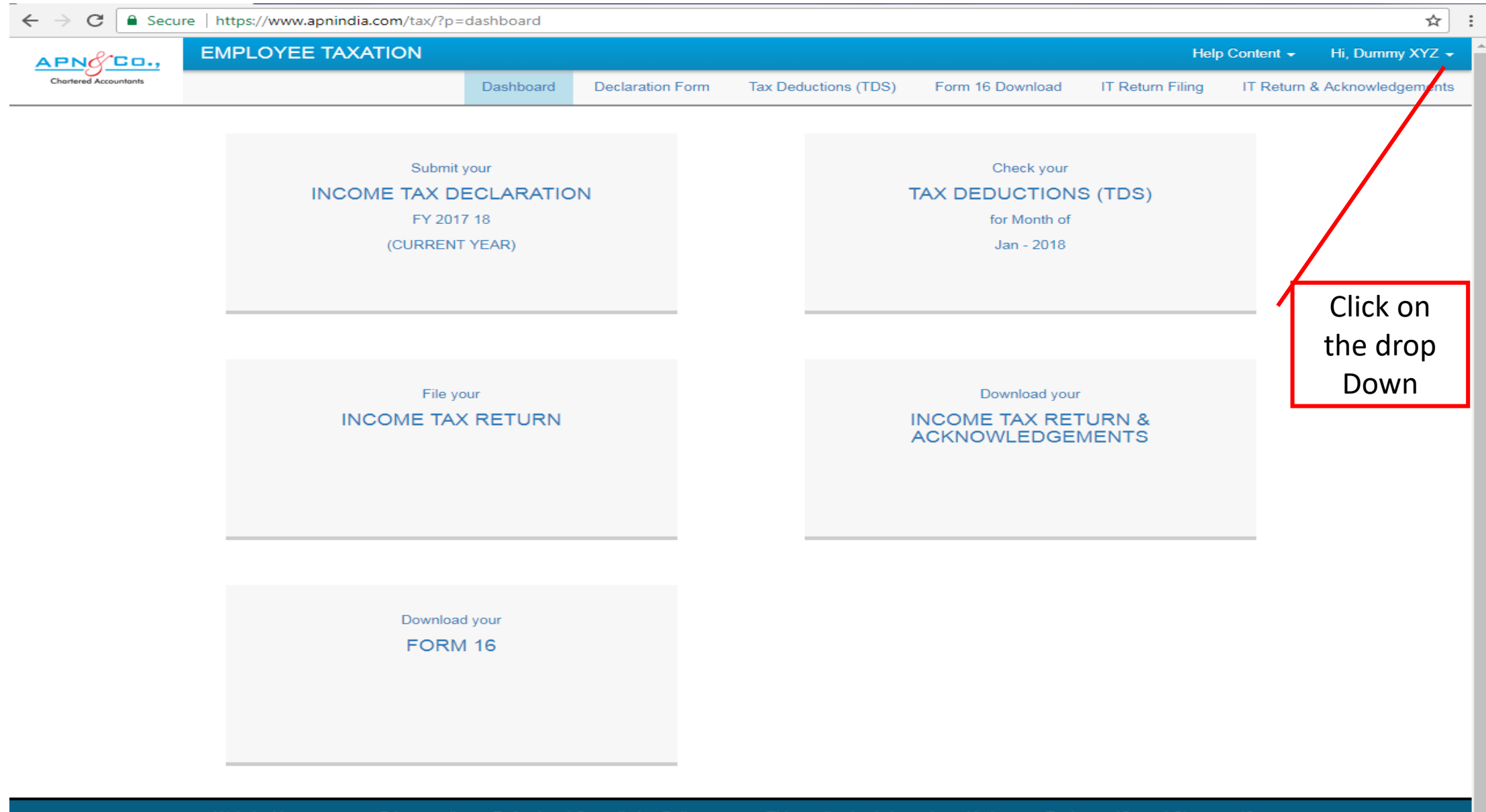

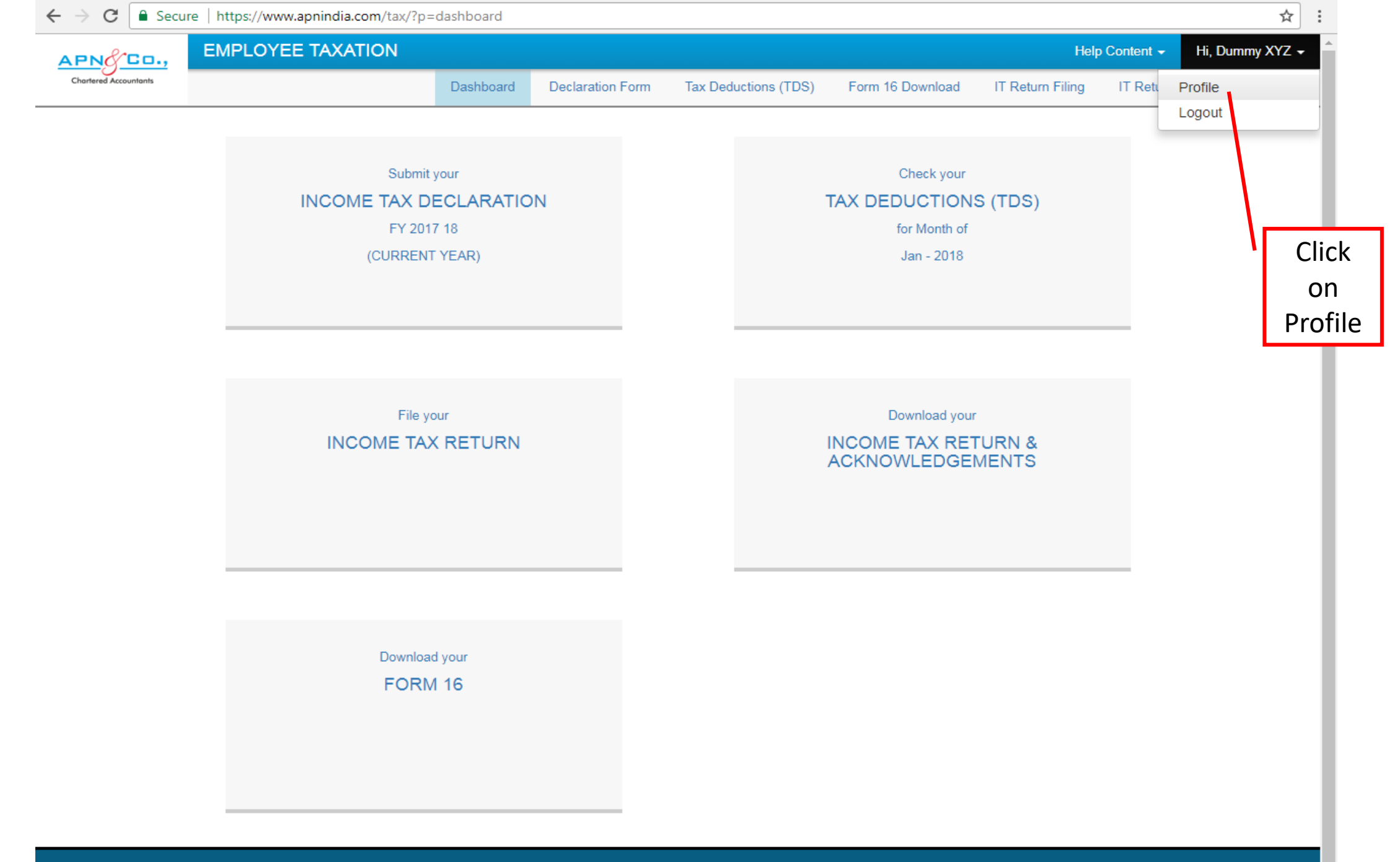

| EMPLOYEE TAXA                                      |                            |                                                                                 | Help Content - Hi, Dummy                 |
|----------------------------------------------------|----------------------------|---------------------------------------------------------------------------------|------------------------------------------|
| Chortered Accountants                              | Dashboard Declaration Form | Tax Deductions (TDS) Form 16 Download                                           | IT Return Filing IT Return & Acknowledge |
| ERSONAL DETAILS                                    |                            |                                                                                 |                                          |
| ame of the Employee <sup>*</sup>                   |                            | PAN Number (this will be your user name)*                                       | Date of Birth <sup>*</sup> (dd-mm-yyyy)  |
| Mr.                                                | XYZ                        | PPPP0000P                                                                       | 13-Jun-1967                              |
| ontact Number*                                     | Personal Email Address*    | Gender*                                                                         | Father's Name                            |
| 9999999999                                         | ppppp@gmail.com            | Male                                                                            | ABC                                      |
| adhaar Number *                                    | Name as on Aadhaar Card *  | Passport Number                                                                 |                                          |
| 123456789910                                       | Dummy XYZ                  | Passport Number                                                                 |                                          |
|                                                    |                            |                                                                                 |                                          |
| mployee Company*                                   | Empoloyee No.*             | Designation*                                                                    | Department <sup>*</sup>                  |
| APOTEX RESEARCH PRIVATE LIMI                       | 12345                      | Employee                                                                        | department                               |
| ate of Joining <sup>*</sup> (dd-mm-yyyy)           | Office Email Address       |                                                                                 |                                          |
|                                                    | pppp@gmail.com             |                                                                                 |                                          |
| 01-Jan-1970                                        | IIIII OS                   |                                                                                 |                                          |
| 01-Jan-1970                                        |                            |                                                                                 |                                          |
| 01-Jan-1970                                        | Building                   | Road/Street                                                                     | Locality                                 |
| 01-Jan-1970<br>Door No<br>123                      | Building                   | Road/Street 1st cross                                                           | Locality<br>abc layout                   |
| 01-Jan-1970<br>Door No<br>123<br>City              | Building<br>A<br>State     | Road/Street<br>1st cross<br>Pincode                                             | Locality<br>abc layout                   |
| 01-Jan-1970<br>Door No<br>123<br>City<br>Bangalore | Building A State KARNATAKA | Road/Street          1st cross         Pincode         555555                   | Locality<br>abc layout                   |
| 01-Jan-1970<br>Door No<br>123<br>City<br>Bangalore | Building A State KARNATAKA | Road/Street          1st cross         Pincode         555555         Update th | Locality<br>abc layout                   |

## NOW YOUR PROFILE DETAILS HAS BEEN UPDATED

THANK YOU